Anleitung zur Nutzung unseres Upload Portal für Musikwerke.

1. Öffnen Sie Ihren Internetbrowser und gehen auf die Internetseite <u>www.produzentenportal.de</u>.

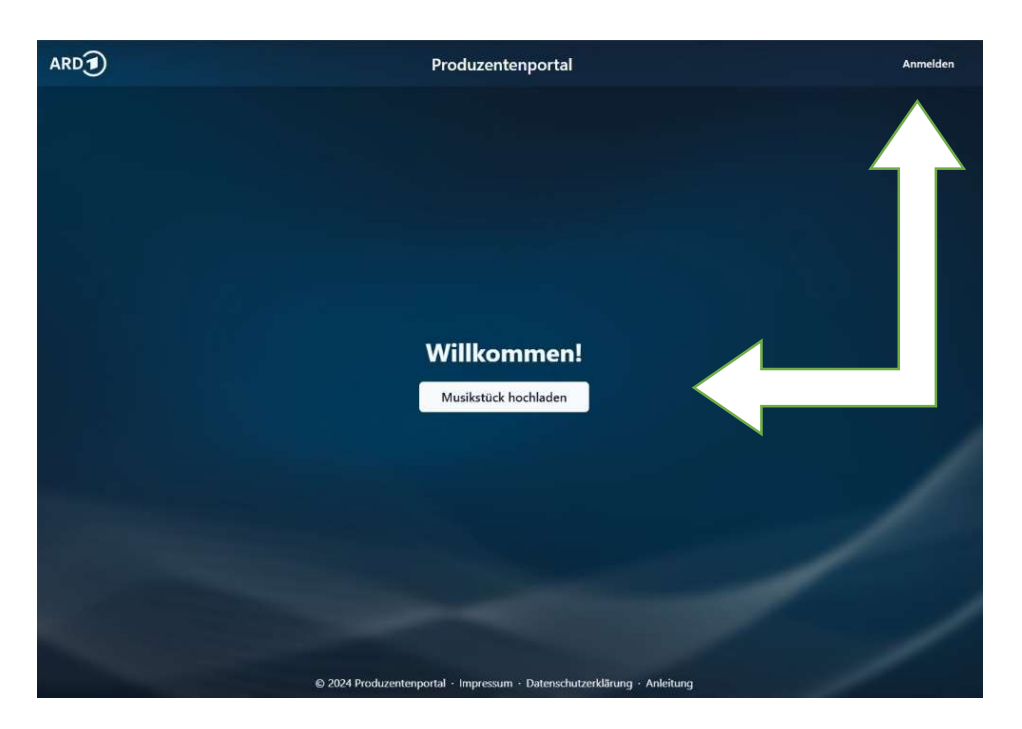

2. Nach erfolgtem Auswählen von "Anmelden" oder "Musikstück hochladen" gelangen Sie zu dem Login Fenster.

| ARD | Produzentenportal                                                       | Anmelden |
|-----|-------------------------------------------------------------------------|----------|
|     |                                                                         |          |
|     |                                                                         |          |
|     |                                                                         |          |
|     |                                                                         |          |
|     | Anmeldung                                                               |          |
|     | E-Mail Adresse                                                          |          |
|     |                                                                         |          |
|     | Bitte akzeptieren Sie unsere Datenschutzerklärung.                      |          |
|     | Weiter                                                                  |          |
|     |                                                                         |          |
|     |                                                                         |          |
|     |                                                                         |          |
|     |                                                                         |          |
|     |                                                                         |          |
|     | © 2024 Produzentenportal · Impressum · Datenschutzerklärung · Anleitung |          |

Geben Sie in diesem Fenster Ihre E-Mail Adresse ein und bestätigen Sie bitte die Datenschutzerklärung. Klicken Sie nun auf weiter.

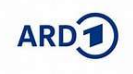

## Sie erhalten einen Bestätigungscode per E-Mail. (siehe unten)

| 0 | noreply@produzentenportal.de<br>Via "produzentenportal.de" |                 |              |         |  | 12:08 | 슈 | N |
|---|------------------------------------------------------------|-----------------|--------------|---------|--|-------|---|---|
|   | An info@produzentenportal.de                               |                 |              |         |  |       |   |   |
|   | Antworten                                                  | Allen antworten | Weiterleiten | Löschen |  |       |   |   |

## Produzentenportal

Guten Tag,

Diese E-Mail wurde bei einer Anmeldung im Produzentenportal angegeben. Falls Sie sich nicht angemeldet haben, können Sie diese E-Mail ignorieren.

Bestätigen Sie Ihre Anmeldung mit dem folgenden Code:

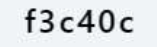

Dieser Code ist 15 Minuten gültig.

Ihr Team von produzentenportal.de

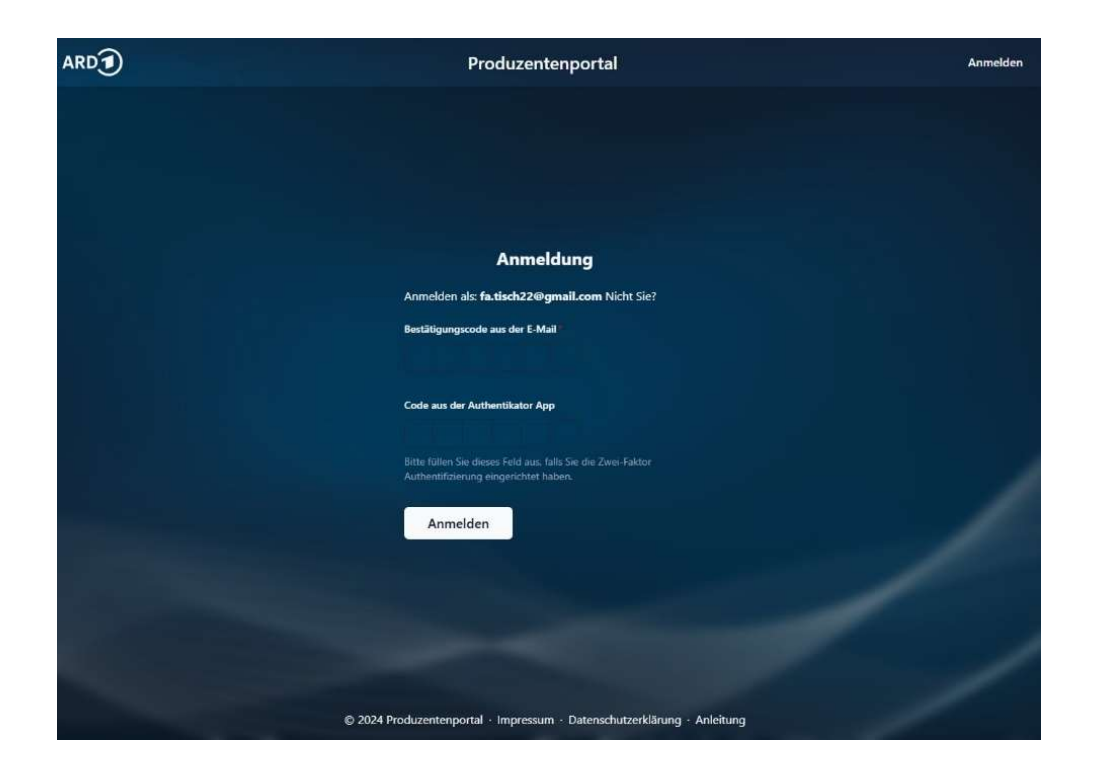

In diesem Login Fenster geben Sie bitte Ihre E-Mail Adresse und den per Email enhaltenen Bestätigungscode ein. Bestätigen Sie die Einwilligung der Datenschutzbestimmung und klicken auf Anmelden.

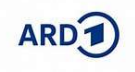

Version 1.1 Juni 2024

- 3. Der zukünftige Login kann über Zwei Wege erfolgen. Entweder durch erneute Zusendung des Bestätigungscodes oder durch eine Zwei-Faktor-Authentifizierung.
- 3.1. Login Möglichkeit 1: Zusendung eines Bestätigungscode bei jedem Login. Dazu beim Login die E-Mail Adresse eingeben und den Bestätigungscode aus der erhaltenden E-Mail eingeben.
- 3.2. Login Möglichkeit 2: Zwei-Faktor-Authentifizierung.

Die Zwei-Faktor-Authentifizierung ist ein zusätzlicher Schutz Ihres Zugangs. Um Die Zwei-Faktor-Authentifizierung nutzen zu können müssen Sie diese zuerst auf dem Portal einrichten. Zum Einrichten gehen Sie wie folgt vor:

| ARD | Produzentenportal    |                                           |
|-----|----------------------|-------------------------------------------|
|     |                      | Angemeldet als:<br>fa.tisch22@gmail.com   |
|     |                      | Hochgeladene Musikstücke<br>Finstellungen |
|     |                      | Abmelden                                  |
|     |                      |                                           |
|     |                      |                                           |
|     |                      |                                           |
|     |                      |                                           |
|     |                      |                                           |
|     |                      |                                           |
|     |                      |                                           |
|     | Willkommen           |                                           |
|     |                      |                                           |
|     | Musikstück hochladen |                                           |

3.2.1. Nach erfolgter Anmeldung klicken Sie auf Einstellungen.

3.2.2. Bestätigen Sie Ihre Eingabe nun mit einem Klick auf Aktivieren.

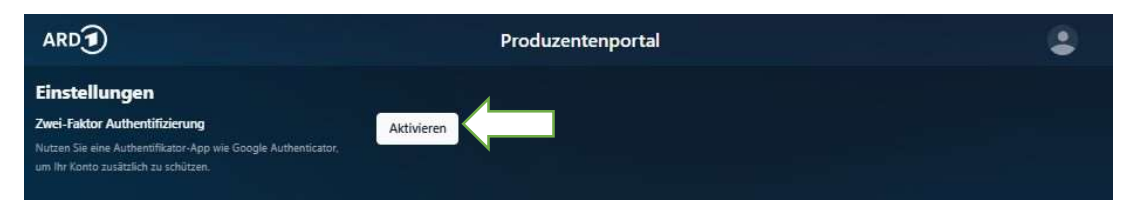

3.2.3. Nun öffnet sich automatisch folgendes Fenster (siehe unten). Scannen Sie nun den QR-Code oder geben Sie den Einrichtungsschlüssel in eine Authentifizierungs-App\* ein und bestätigen Ihre Eingabe mit einem Klick auf Aktivieren.
\*Als Authentifizierungs-App können Sie z.B. folgende Apps nutzen: Lastpass, Google Authenticator, Microsoft Authenticator, u.v.m.

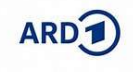

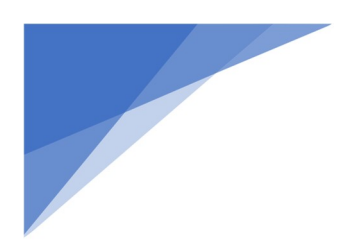

## www.Produzentenportal.de

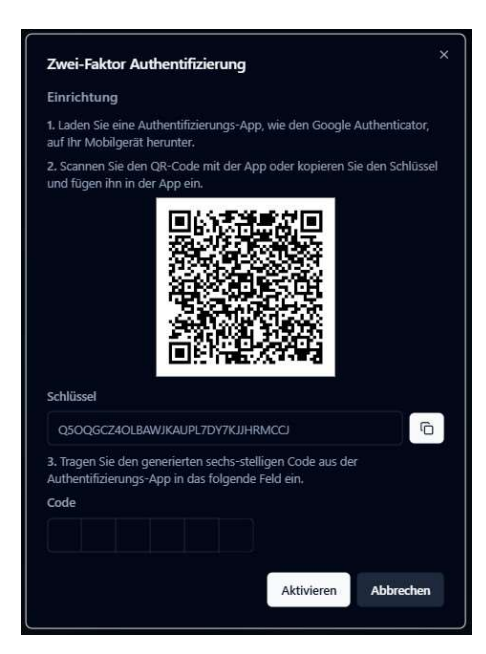

4. Eingabe und Erfassung der Daten. Hierzu melden Sie sich wie oben beschrieben an.

| ARD                                                                                                    | P                                         | roduzentenportal                           |                                               |     |
|----------------------------------------------------------------------------------------------------|-------------------------------------------|--------------------------------------------|-----------------------------------------------|-----|
| Hochlade-Formular für beau                                                                                     | uftragte Musik                            |                                            |                                               |     |
| Bitte laden Sie hier die gesamte, fertig abger<br>getrennte Uploads erfolgen.                                  | nischte Musikspur der Produktion hoch. So | ollten mehrere Komponisten beauftragt word | len sein, so müssen mehrere, nach Urheberscha | ıft |
| GEMA-Werktitel                                                                                                 |                                           |                                            |                                               |     |
|                                                                                                    |                                           |                                            |                                               |     |
| Titel der Produktion                                                                                           |                                           | Interpret(en)                              |                                               |     |
|                                                                                                    |                                           | Bei mehreren Interpreten: Bitte die Nar    |                                               |     |
| Komponist(en)                                                                                                  |                                           | Orchester/Band(s)                          |                                               |     |
|                                                                                                    |                                           |                                            |                                               |     |
| Bei mehreren Komponisten: Bitte die Namen mit je                                                               |                                           |                                            |                                               |     |
| Dirigent(en)                                                                                                   |                                           | Verlag                                     |                                               |     |
|                                                                                                    |                                           |                                            |                                               |     |
| Bei mehreren Komponisten: Bitte die Namen mit je                                                               |                                           |                                            |                                               |     |
| BR-ID der Produktion                                                                                           | BR-ID der Veröffentlichung                | BR-ID der Kontrolie                        | RFA-ID                                        |     |
|                                                                                                    |                                           |                                            |                                               |     |
| GEMA-Werk-ID                                                                                                   | GEMA-Mitglieder-ID                        | ISWC                                       |                                               |     |
|                                                                                                    |                                           |                                            |                                               |     |
| Audio-Datei                                                                                                    |                                           |                                            |                                               |     |
| Datei auswählen Keine Datei ausgewählt                                                                         |                                           |                                            |                                               |     |
| Bitte akzeptieren Sie unsere Datenschutzerklä                                                                  | irung.                                    |                                            |                                               |     |
| Hochladen                                                                                                    |                                           |                                            |                                               |     |
|                                                                                                    |                                           |                                            |                                               |     |
| the second second second second second second second second second second second second second second second s | © 2024 Produzentenportal • Ir             | npressum · Datenschutzerklärung · Anleitu  | ing                                           |     |

Bitte füllen Sie das Formular aus und selektieren Sie die dazugehörige Audio-Datei. Diese wird dann in die einzelnen Musikstücke des Werkes aufgetrennt und zur Weiterverarbeitung auf unserem Server gespeichert.

## Bitte beachten Sie, dass jedes Werk einzeln in einem Vorgang hochgeladen werden muss.

Akzeptieren Sie unsere Datenschutzerklärung durch Setzen eines Hakens. Wenn Sie eine Bestätigung der Hochladung per E-Mail erhalten möchten, setzen Sie auch hier bitte einen Haken. Durch Klicken des "Eingabe bestätigen & hochladen" Buttons startet der Upload.

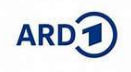

5. Nach erfolgreichem Upload erscheint dann folgendes Fenster. Sollten Sie im vorherigen Schritt eine Bestätigung per E-Mail ausgewählt haben, erhalten Sie diese jetzt automatisch.

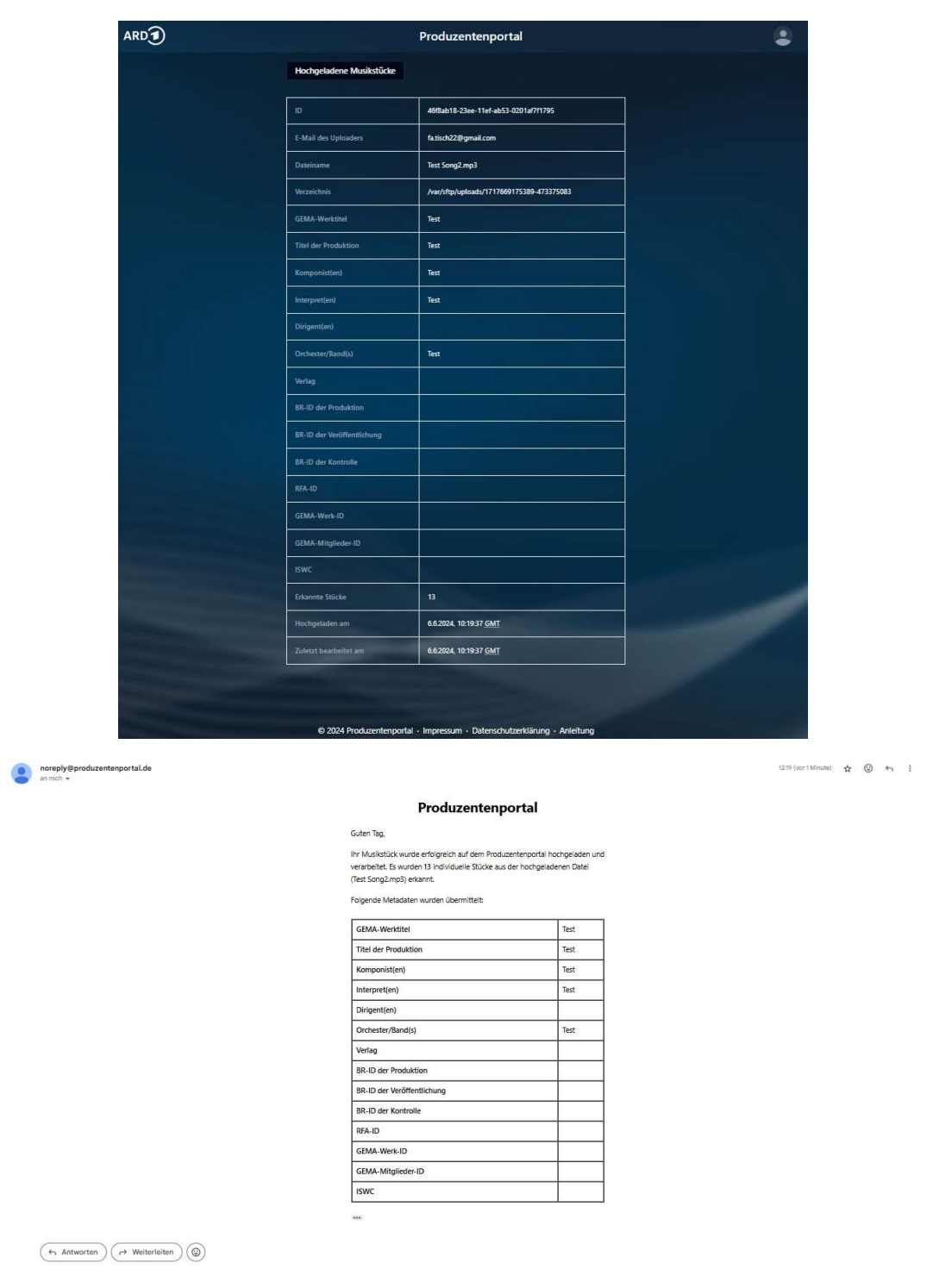

6. Wenn Sie weitere Werke hochladen möchten, klicken Sie bitte auf "Noch ein Musikstück hochladen" und beginnen mit der Eingabe bei Schritt 4. Ansonsten klicken Sie bitte auf "Abmelden"! Im Anschluss wird die hochgeladene Musikspur verarbeitet. Dabei wird die "Stille" entfernt, die Spur wird in einzelne Tracks aufgetrennt. Die Tracks werden mit individuellen META-Daten versehen. Musikwerke und META-Datenwerden zur Übertragung an den AFPS-Dienstleister bereitgestellt.

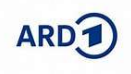